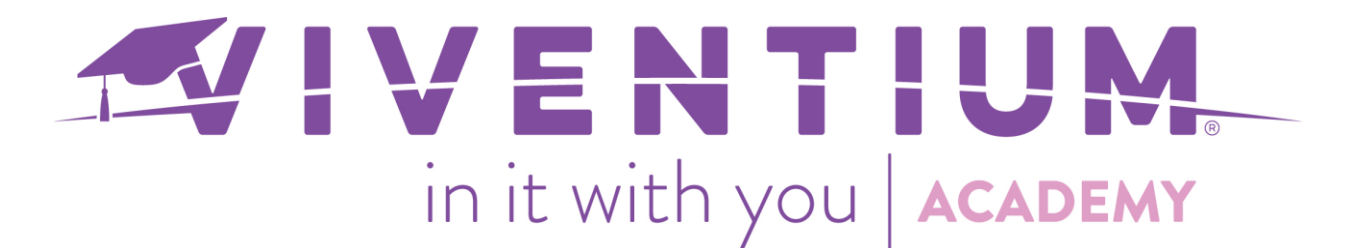

## Understanding the COVID-19 Dashboard

Utilizing the COVID-19 Dashboard within the Analytics tool allows employers to view additional details for FFCRA Tax Credits.

## Steps:

- My Company → Analytics
- COVID-19 Tab

## Step 1 -

From the Dashboard, click Analytics under MY COMPANY on the left-hand side.

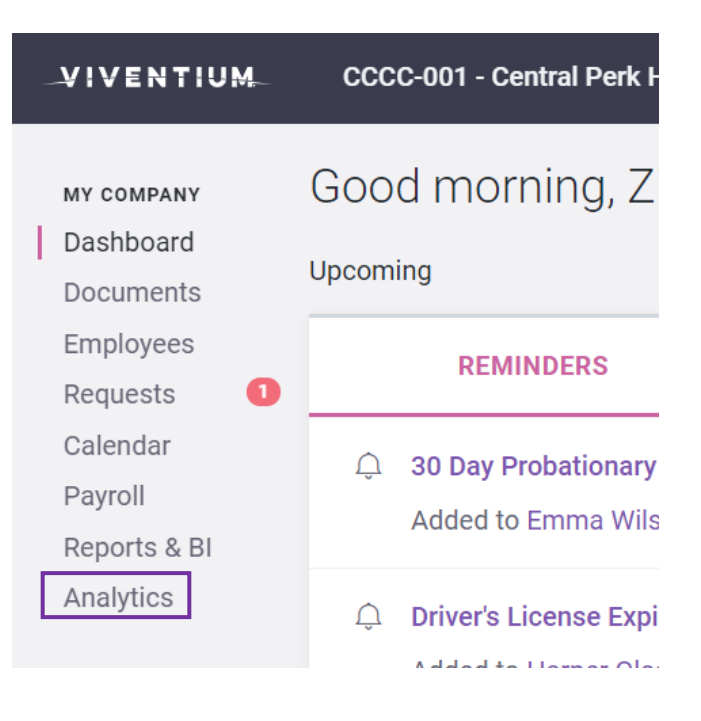

## Step 2-

Click on the COVID-19 tab at the top of the page.

| COVID-19 | Payroll | Demographic | Attrition |
|----------|---------|-------------|-----------|
|          |         |             | 1   Pag   |

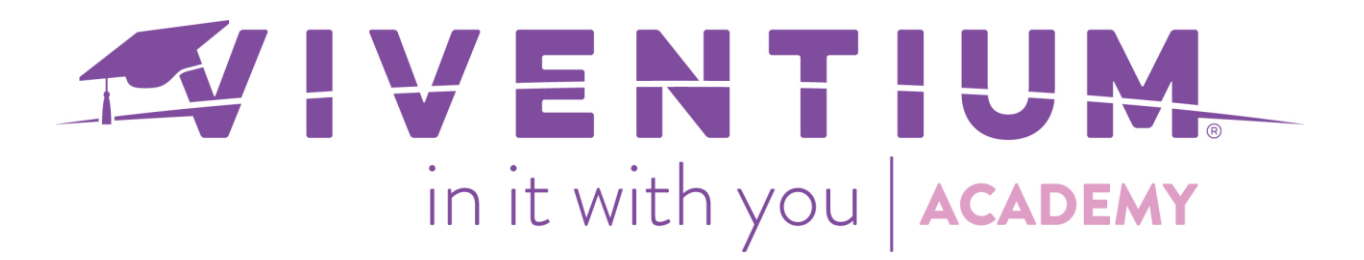

At the top of the **COVID-19** Dashboard, there are five key performance indicators (KPIs):

- FF Sick Credits
- FF Child Care Credits
- CARES Reten. Credits
- EE's on Retention
- Excess Credits (F7200)

Note: Theses KPIs show year-to-date information.

| FF Sick Cre | FF Child Car | CARES Rete | EE's on Ret | Excess Cred |
|-------------|--------------|------------|-------------|-------------|
| \$78,644    | \$65,886     | \$17,554   | 16          | \$11,742    |

On the right-hand side of the COVID-19 Dashboard, there is a Company/Division filter. By default, the COVID-19 Dashboard will display information from all related companies/divisions that the user has access to. To filter the dashboard, use the checkboxes to select which companies/divisions are displayed.

| Company Division |  |
|------------------|--|
| 003-001          |  |
| 988AA-001        |  |
| 988M1-001        |  |
| 99MSL-001        |  |
| CCCC-001         |  |
| CCCC-002         |  |
| CCCC-003         |  |
| QQQQQ-001        |  |
| QQQQQ-002        |  |
| ZZZZ-001         |  |

To filter the dashboard further, use the checkboxes in the Quarters filter to select which quarters are displayed.

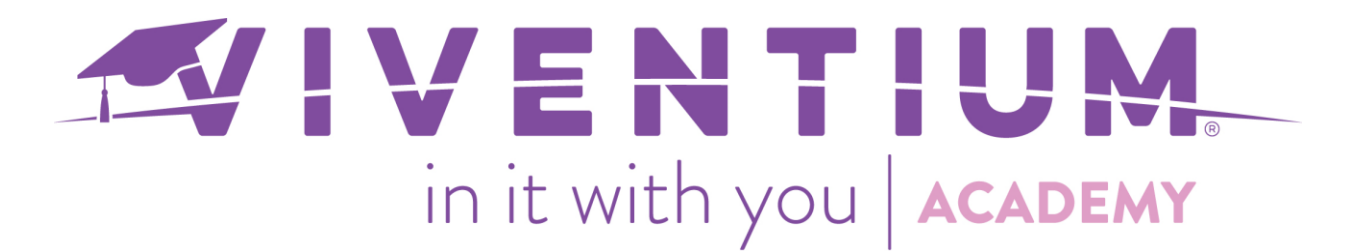

Note: Selecting a specific quarter will not affect the KPIs at the top of the dashboard.

| Quarters |  |
|----------|--|
| Q2 2020  |  |
| Q3 2020  |  |
| Q4 2020  |  |
|          |  |

Underneath the five KPI tiles at the top, there are four graphs, or dashlets, with additional information to support the calculated KPIs. These graphs will display information per payroll.

Note: Use the expand icon in each dashlet to see additional payroll periods.

- o Tax Credits applied against 941 Liabilities
- Uncollected Tax Credits (Form 7200)
- o 941 Tax Liabilities
- Paid Sick and Child Care Hours

| Tax Credits applied against 941 Liabilities                                                                     | Uncollected Tax Credits (Form 7200)                                                              |  |  |  |  |
|----------------------------------------------------------------------------------------------------|--------------------------------------------------------------------------------------------------|--|--|--|--|
| 50K 34.7K 37.3K 38K 29.8K   22.2K 0 0 0 0   0 04/03/2020 04/10/2020 04/17/2020 04/24/2020 04/30/2020 05/01/2020 | 12K<br>6K<br>0 0 0 0 1.8K 0<br>04/03/2020 04/10/2020 04/17/2020 04/24/2020 04/30/2020 05/01/2020 |  |  |  |  |
| Sick Amnt CC Amnt Ret. Amnt                                                                                     | Sick Amnt 🔴 CC Amnt 🕘 Ret. Amnt                                                                  |  |  |  |  |
| 941 Tax Liabilities                                                                                             | Paid Sick and Child Care Hours                                                                   |  |  |  |  |

Let's take a look at the **Uncollected Tax Credits (Form 7200)** graph located at the topleft. This bar graph shows you an overview of the following uncollected tax credits per payroll:

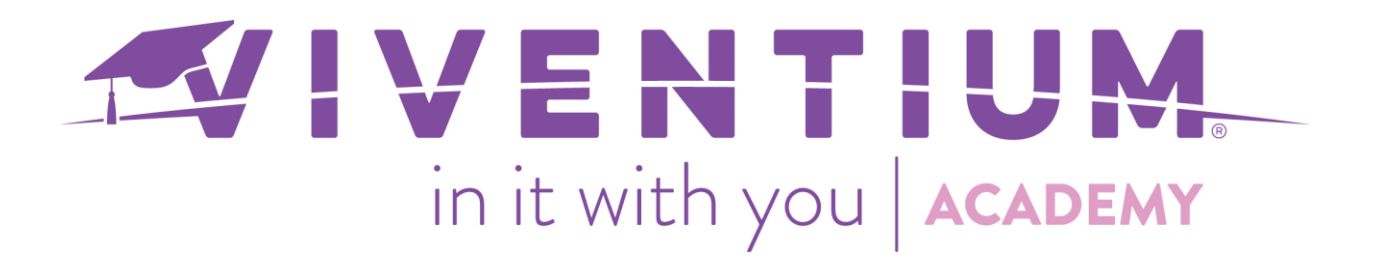

- o Sick Amount
- Child Care Amount
- o Retention Amount

| 12K |            |            |            |            |            |           |
|-----|------------|------------|------------|------------|------------|-----------|
| 6K  | 0          | 0          | 0          | 1.8K       | 0          |           |
| 0   | 04/03/2020 | 04/10/2020 | 04/17/2020 | 04/24/2020 | 04/30/2020 | 05/01/202 |

To obtain the amounts needed to fill out the Form 7200, please see the Understanding the Uncollected COVID-19 Tax Credits Report.

To view the actual value for each credit, hover the mouse over a specific credit on the graph.

| Unc | collected Ta | ax Credits | (Form 7200)                                                                       | K 3   |
|-----|--------------|------------|-----------------------------------------------------------------------------------|-------|
| 12K |              |            |                                                                                   |       |
| 0   | 0            | 0          | 0 <u>1.8K</u> 0                                                                   |       |
| U   | 04/03/2020   | 04/10/2020 | Ret. Amnt: 9,160<br><sup>04/17/</sup> Check Date: 05/01/2020<br><sup>05/01/</sup> | /2020 |

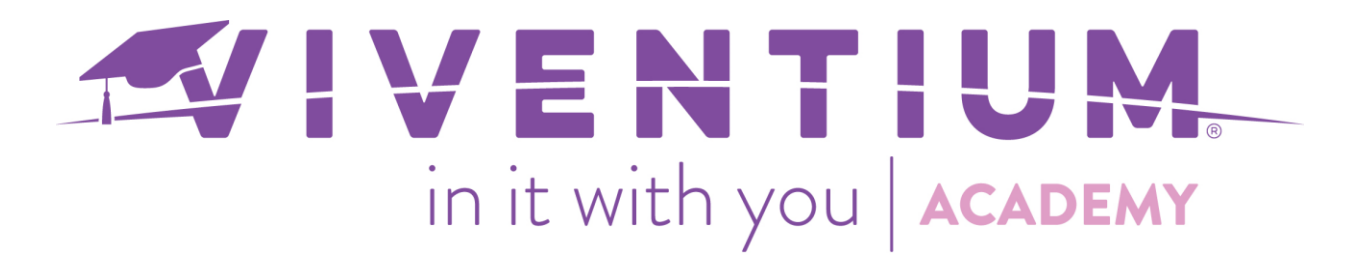

In the below example, May 1, 2020 from the Uncollected Tax Credit graph was selected. The tax credits are then further broken down by each employee.

| < B | COVID               | Payr               | oll Demog.         | Attrition                         |                |            |                                     |                                           |                                          |            |              |
|-----|---------------------|--------------------|--------------------|-----------------------------------|----------------|------------|-------------------------------------|-------------------------------------------|------------------------------------------|------------|--------------|
| F72 | 00 Sick             | F720<br>\$755.94   | 00 Child           | F7200 Rete.<br><sup>\$9,160</sup> |                |            |                                     |                                           |                                          |            |              |
| Unc | ollected Tax C      | redits (Form       | n 7200) for check  | date May 1, 20                    | 20             |            |                                     |                                           |                                          | к л<br>к л | Company Divi |
| ##  | Company<br>Division | Employee<br>Number | Name               |                                   | Current Status | Department | Form 7200 Sick Tax<br>Credit Amount | Form 7200 Child Care<br>Tax Credit Amount | Form 7200 Retention<br>Tax Credit Amount | n A        | 003-0        |
| ÷   | ė.                  | ÷.                 | <b>^</b>           |                                   | ÷.             | ÷.         | ÷.                                  | ÷.                                        | ÷.                                       |            | 988A         |
|     | 44 ZZZZ-001         | 1051               | Aaron Parker       |                                   | Active         | Electrical |                                     | 0                                         | 0                                        | 0          | 988M         |
|     | 41 ZZZZ-001         | 1047               | Alexander Phillips |                                   | Active         | Plumbing   |                                     | 0                                         | 0                                        | 0          | 99MS         |
|     | 17 ZZZZ-001         | 1020               | Andrew White       |                                   | Active         | Carpentry  |                                     | 0 470.6                                   | 7                                        | 0          |              |
|     | 11 ZZZZ-001         | 1013               | Anthony Taylor     |                                   | Active         | Electrical |                                     | 0                                         | 0                                        | 0          |              |
|     | 49 ZZZZ-001         | 1115               | Barney Rubble      |                                   | Active         | Management |                                     | 0                                         | 0                                        | 0          |              |
|     | 39 ZZZZ-001         | 1044               | Benjamin Mitchell  |                                   | Active         | Demolition |                                     | 0                                         | 0                                        | 0          |              |
|     | 48 ZZZZ-001         | 1114               | Betty Rubbel       |                                   | Active         | Executives |                                     | 0                                         | 0                                        | 0          |              |
|     | 36 ZZZZ-001         | 1040               | Brandon Nelson     |                                   | Active         | Carpentry  |                                     | 0                                         | 0                                        | 0          |              |
|     | 6 ZZZZ-001          | 1008               | Chad Williams      |                                   | Active         | Executive  |                                     | 0                                         | 0                                        | 0          | QQQ          |
| #   | 62                  | 1000               | ol 1 o 1:          |                                   |                | 6 PC       | Σ                                   | ο Σ 755.9                                 | 4 Σ 9,1                                  | 50 -       | ZZZZ         |

Now, let's look at the **941 Tax Liabilities** graph. This line graph shows tax liabilities before and after credits were applied.

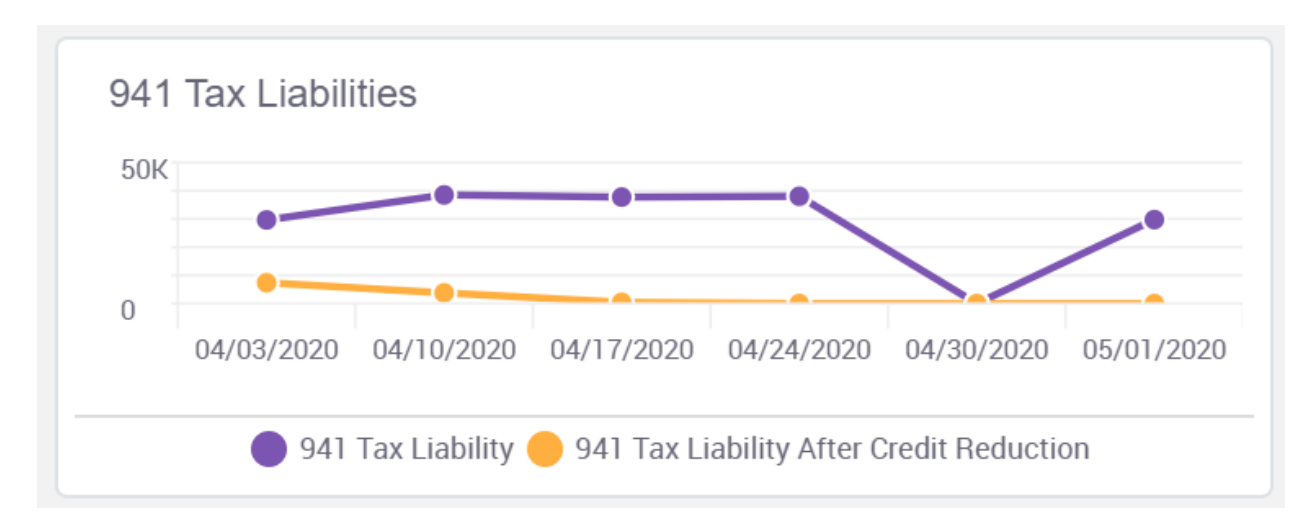

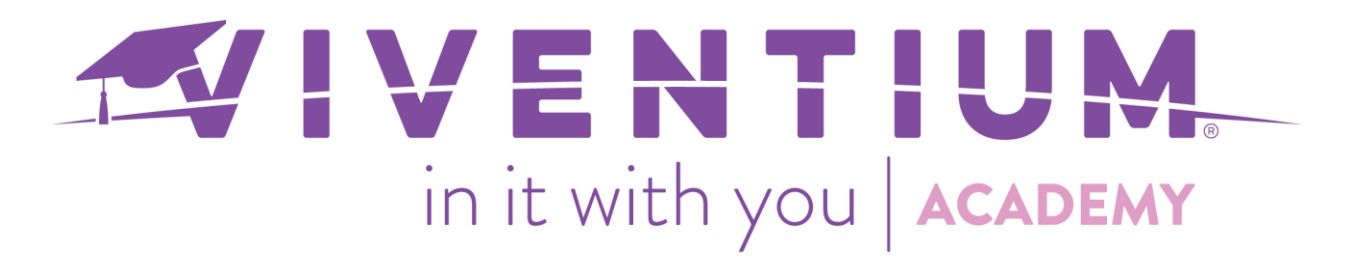

To view the drilldown by check date, click on a particular point in the graph, and additional details will populate on a new screen.

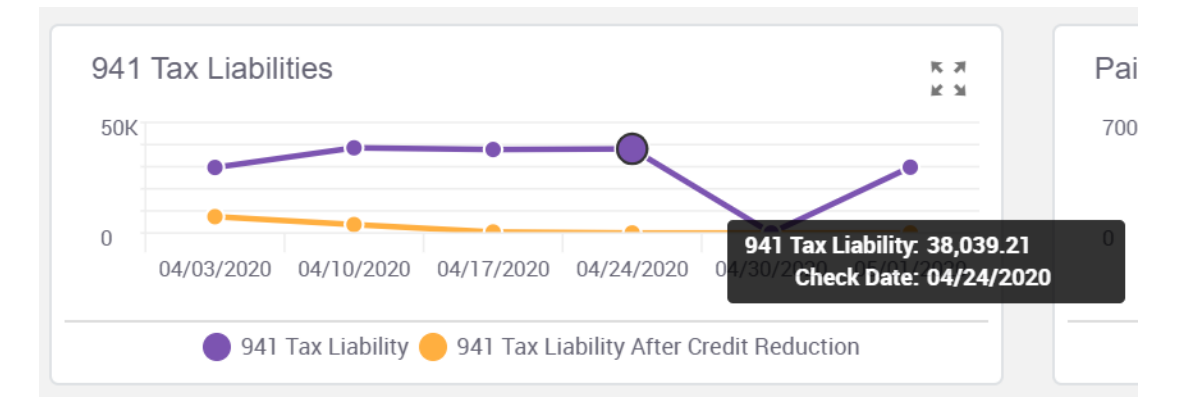

In the below example, April 3, 2020 on the 941 Tax Liability graph was selected. This information is then further broken down by each employee.

| < B<br>941<br>\$29,631 | . COVID             | Payroll<br>Adjust. 94' | Demog Attrition    |                |            |                     |                                               |                     |
|------------------------|---------------------|------------------------|--------------------|----------------|------------|---------------------|-----------------------------------------------|---------------------|
| 941                    | Tax Liabilities for | check date Ap          | r 3, 2020          |                |            |                     | 2                                             | Company Divi        |
| ##                     | Company<br>Division | Employee<br>Number     | Name               | Current Status | Department | 941 Tax Liabilities | 941 Tax Liabilities<br>After Credit Reduction | ▲ 003-0 ▲<br>□ 988A |
| ź                      | i.<br>T             | ÷                      | <b>A</b>           | ÷              | ÷          | ÷                   | Á.                                            | 🗌 988M              |
|                        | 44 ZZZZ-001         | 1051                   | Aaron Parker       | Active         | Electrical | 127.66              | 127.66                                        | 99MS                |
|                        | 40 ZZZZ-001         | 1047                   | Alexander Phillips | Active         | Plumbing   | 1,017.94            | 1,017.94                                      |                     |
|                        | 17 ZZZZ-001         | 1020                   | Andrew White       | Active         | Carpentry  | 529.82              | 529.82                                        |                     |
|                        | 11 ZZZZ-001         | 1013                   | Anthony Taylor     | Active         | Electrical | 53.38               | -691.82                                       |                     |
|                        | 49 ZZZZ-001         | 1115                   | Barney Rubble      | Active         | Management | 237.94              | 237.94                                        |                     |
|                        | 62 ZZZZ-001         | 999013                 | Ben Jamming        | Active         | Carpentry  | 309.02              | 309.02                                        |                     |
|                        | 38 ZZZZ-001         | 1044                   | Benjamin Mitchell  | Active         | Demolition | 539.37              | 539.37                                        | QQQ                 |
| #                      | 82                  |                        |                    |                |            | ≥ 29,631.05         | ≥ 7,381.22                                    | • ZZZZ              |

Still have questions? Contact your Dedicated Client Services Team, or email us:

North Star Clients - <u>csnorthstar@viventium.com</u>

Health Services Clients - cshealth@viventium.com

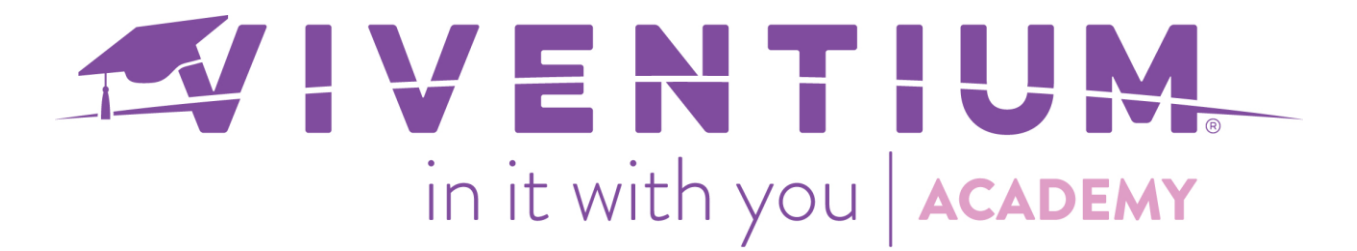

Online Clients - csonline@viventium.com

7 | Page